## Stewart Medicine EMR Tools Installation Instructions

#### STEP 1 – Download Files

- Download ZIP file from website.
- Open and expand the ZIP file.

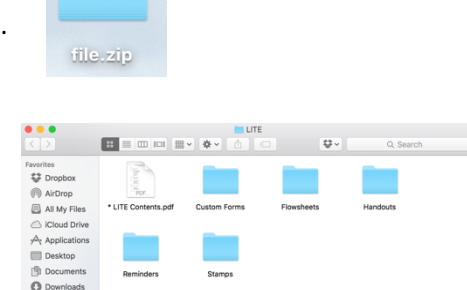

• Remember where these files are saved on your computer. You will need to know when installing them to your EMR.

#### STEP 2 – Install Custom Forms

- Click on Records Handouts Messages Records
- Go to Settings  $\rightarrow$  Edit Custom Forms

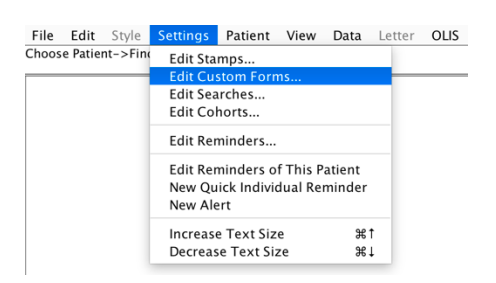

or open any chart in Telus PS Suite.

• This will open a window from which you can import custom forms.

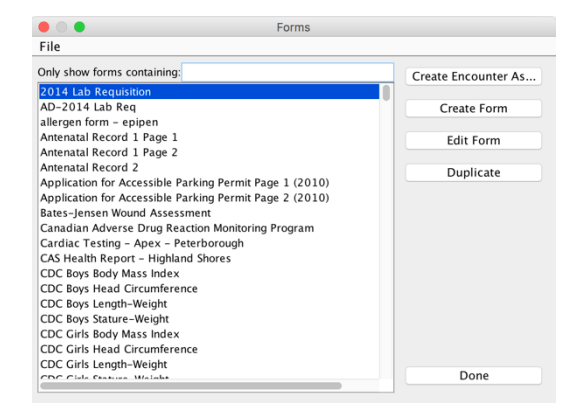

• Click File  $\rightarrow$  Import Form(s)

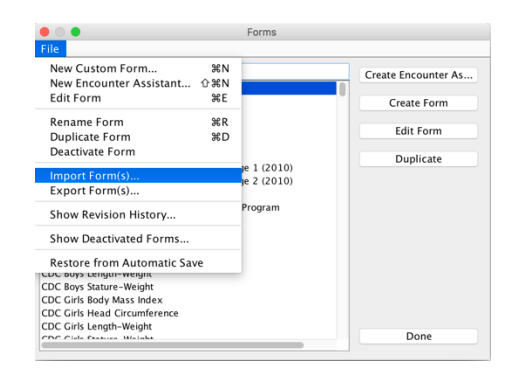

📒 LITE

Choose Custom Form File

Date Modified

• •

Name \* LITE Contents.pdf

Flowsheets Handouts

Reminders

Stamps

- Navigate to the folder of files from STEP 1
- Go to the Custom Forms folder
- Highlight all of the Custom Forms (.cfm files) in that folder.
- You can highlight them all at once by holding down your "shift" key and clicking multiple forms.
- Click *Choose* to import all of the forms.
- You may be prompted to update duplicate forms, if applicable.

| Choose Cus                         | tom Form File                  |
|------------------------------------|--------------------------------|
| Custom Form                        | IS 🗘                           |
| Name                               | Date Modified                  |
| EA – Depression PHQ-9.cfm          | Friday, April 22, 2016 9:07 PM |
| EA LITE – BC-CCI.cfm               | Friday, April 22, 2016 7:57 PM |
| EA LITE – Depression-Follow-Up.cfm | Friday, April 22, 2016 8:08 PM |
| EA LITE – Depression–L1screen.cfm  | Friday, April 22, 2016 9:00 PM |
| EA LITE – Depression–L2screen.cfm  | Friday, April 22, 2016 8:54 PM |
| EA LITE – FIBSER.cfm               | Friday, April 22, 2016 7:57 PM |
| EA LITE – GAD-7.cfm                | Friday, April 22, 2016 7:57 PM |
| EA LITE – LEAPS.cfm                | Friday, April 22, 2016 7:57 PM |
| EA LITE - Patient Mood Plan.cfm    | Friday, April 22, 2016 7:57 PM |
| EA LITE - Sheehan SDS.cfm          | Friday, April 22, 2016 7:57 PM |
| LITE - 2014 Lab Reg.cfm            | Friday, April 22, 2016 9:55 PM |
| LITE disabled feature.cfm          | Friday, April 22, 2016 7:57 PM |
| Mental Health Report Card.cfm      | Friday, April 22, 2016 7:59 PM |
| Toolbar LITE - Mental Health.cfm   | Friday, April 22, 2016 9:02 PM |
|                                    |                                |
| File Format: All Files             | 0                              |
|                                    | Cancel                         |

Saturday, April 23, 2016 7:02 AM

Friday, April 22, 2016 7:57 PM

Friday, April 22, 2016 7:47 PM

Friday, April 22, 2016 7:53 PM Friday, April 22, 2016 9:13 PM

## STEP 3 – Install Reminders (If applicable)

 In any patient chart or blank Record, click Settings → Edit Reminders

| File Edit      | Style   | Settings                                                 | Patient                                                         | View                      | Data                  | Letter | OLIS |
|----------------|---------|----------------------------------------------------------|-----------------------------------------------------------------|---------------------------|-----------------------|--------|------|
| Choose Patient | :->Find | Edit Sta<br>Edit Cus<br>Edit Sea<br>Edit Col<br>Edit Rer | mps<br>stom Forn<br>irches<br>horts<br>ninders                  | 1S                        |                       |        |      |
|                |         | Edit Rer<br>New Qu<br>New Ale<br>Increase<br>Decreas     | ninders of<br>ick Indivic<br>ert<br>e Text Size<br>se Text Size | t This P<br>lual Rei<br>e | atient<br>minder<br># | Ť<br>Ļ |      |

• This will open a window from which you can import Reminders.

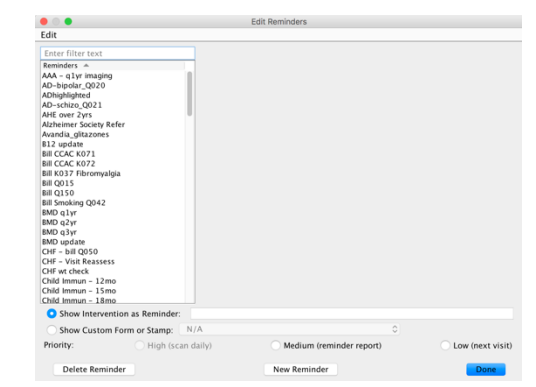

• Click Edit  $\rightarrow$  Import Reminders

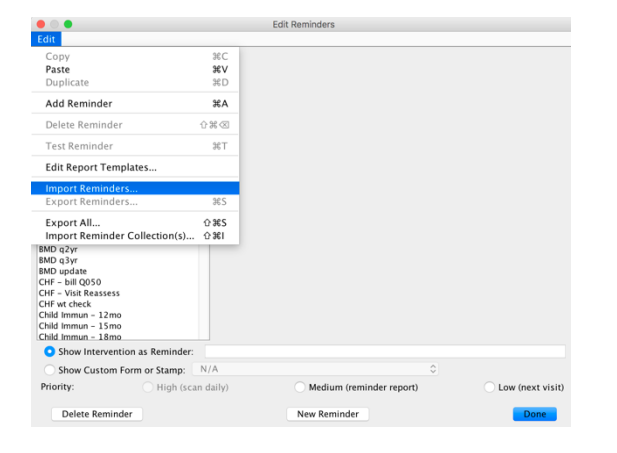

- Navigate to the folder of files from STEP 1
- Go to the *Reminders* folder

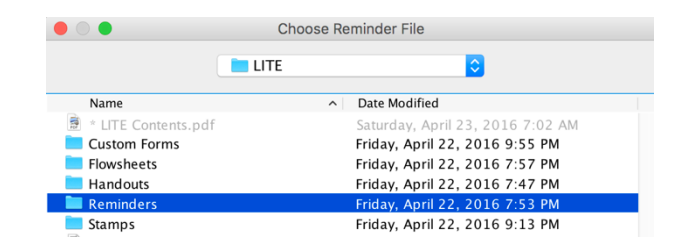

- Highlight all of the *Reminders* (.srx files) in that folder.
- You can highlight them all at once by holding down your "shift" key and clicking multiple files.
- Click *Choose* to import all of the forms.
- You may be prompted to update duplicate forms, if applicable.

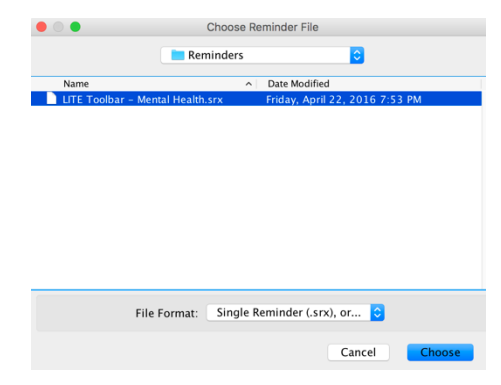

#### STEP 3 – Install Stamps (if applicable)

• Follow the same processes as above to install Stamps (.txt files).

| File  | Edit     | Style    | Settings                      | Patient                         | View                 | Data             | Letter | OLIS |  |
|-------|----------|----------|-------------------------------|---------------------------------|----------------------|------------------|--------|------|--|
| Choos | e Patier | nt->Find | Edit Sta                      | mps                             |                      |                  |        |      |  |
|       |          | _        | Edit Cu                       | stom Forr                       | ns                   |                  |        |      |  |
|       |          |          | Edit Sea                      | Edit Searches                   |                      |                  |        |      |  |
|       |          |          | Edit Co                       | horts                           |                      |                  |        |      |  |
|       |          |          | Edit Reminders                |                                 |                      |                  |        |      |  |
|       |          |          | Edit Rer<br>New Qu<br>New Ale | ninders o<br>ick Indivio<br>ert | f This P<br>dual Rei | atient<br>minder |        |      |  |
|       |          |          | Increase                      | e Text Siz                      | e                    | ж                | t      |      |  |
|       |          |          | Decreas                       | e Text Si                       | ze                   | Ħ                | Ļ      |      |  |

#### STEP 4 – Install Searches (if applicable)

Follow the same processes as above to install • Searches (.srx files).

| File                | Edit | Style | Settings                                                 | Patient                                                     | View                 | Data             | Letter | OLIS |
|---------------------|------|-------|----------------------------------------------------------|-------------------------------------------------------------|----------------------|------------------|--------|------|
| Choose Patient->Fin |      |       | Edit Sta<br>Edit Cus<br>Edit Sea<br>Edit Col<br>Edit Rer | mps<br>stom Forr<br><mark>irches</mark><br>horts<br>ninders | ns                   |                  |        |      |
|                     |      |       | Edit Rer<br>New Qu<br>New Ale                            | ninders o<br>ick Indivio<br>ert                             | f This P<br>dual Rei | atient<br>minder |        |      |
|                     |      |       | Increas<br>Decreas                                       | e Text Siz<br>se Text Siz                                   | e<br>ze              | H<br>H           | †<br>↓ |      |

### STEP 5 – Install Handouts (if applicable)

• From the main PS Suite menu, click Handouts.

 
 File
 Settings
 Reports
 Messages
 MOH
 Window
 Help

 Dr. Adam Stewart (AS) - Saturday, April 23, 2016
 Appointments
 I Patients
 Inpatients
 Clients
 Bill Book
 Cash Book
 Address Book
 Handouts
 Messages
 Records
Dashboard >

- This opens a window from which you can import handouts. ٠
- Click Edit  $\rightarrow$  Import Handout

| dit                                         |              |      |            |
|---------------------------------------------|--------------|------|------------|
| Add New Handows 96 A                        |              |      |            |
| Add New Handout 36A                         | _            |      |            |
| Import Handout 361                          |              |      |            |
| Delete Selected Handout                     |              |      |            |
| Print Selected Handout #P                   |              |      |            |
| Close 36W                                   |              |      |            |
| D - AHE NOLIEGO Z                           |              |      |            |
| D - Chronic Pain                            |              |      |            |
| D - Opoid Agreement                         |              |      |            |
| D - PAIN PT Schedule                        |              |      |            |
| D-Benzos                                    |              |      |            |
| D-Sleep_Advice                              |              |      |            |
| D-seep_meds_cideny                          |              |      |            |
| D-URTL2                                     |              |      |            |
| D-URTL-AOM                                  |              |      |            |
| ddiction Services                           |              |      |            |
| dverse Reaction Report HC                   |              |      |            |
| llergen Form - Special Auth                 |              |      |            |
| M - opioid_manager                          |              |      |            |
| nimal Biting Scratching Incidents Form      |              |      |            |
| nticoagulation (Bridging) Patient Info Form |              |      |            |
| nxiety GAD-7                                |              |      |            |
| rms                                         |              |      |            |
| UDIT                                        |              |      |            |
| vandia - Patient Informed Consent           |              |      |            |
| pi                                          |              |      |            |
| add                                         |              |      |            |
| AS - Health Report                          |              |      |            |
| CAC - Control Eart Dishotor Intako          |              |      |            |
| CAC - IV Therany                            |              |      |            |
| CAC - Palliative Kit Peterborough CCAC area | Name:        |      |            |
| CAC - Palliative Kit pg1                    | Description: |      |            |
| CAC - Palliative Kit pg2                    |              |      |            |
| CAC Instructions                            | Commente     |      |            |
| HFHT FAX COVER PAGE                         | comments:    |      |            |
| olds - Adam                                 |              |      |            |
|                                             |              | Emai | East Drint |
| olds - All others                           |              |      | 1 14A 1100 |

- Navigate to the folder of files from STEP 1
- Go to the *Handouts* folder

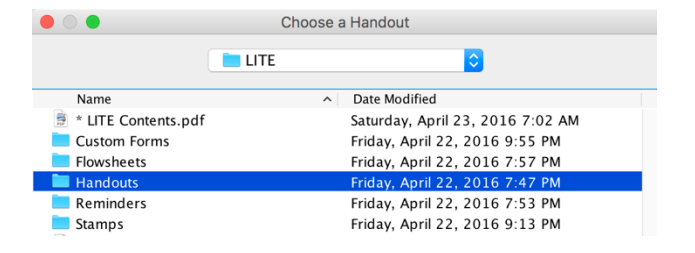

- Highlight a Handout (.pdf file) and click *Choose* to import.
- Unfortunately, you have to repeat this process and import each separate handout individually.

|                         | Choose a         | Handout             |              |
|-------------------------|------------------|---------------------|--------------|
|                         | Handouts         |                     | 0            |
| Name                    | ^                | Date Modified       |              |
| Depression PHQ-9        |                  | Friday, April 22, 2 | 2016 7:39 PM |
| 👮 LITE version – Featur | e Disabled       | Friday, April 22, 2 | 2016 7:02 PM |
| Mood Effort Reward      | Chart            | Friday, April 22, 2 | 2016 7:47 PM |
| Sleep Advice Elderly    |                  | Sunday, April 17,   | 2016 9:46 PM |
| 👮 Sleep Advice General  | l.pdf            | Friday, April 22, 2 | 2016 6:34 PM |
|                         |                  |                     |              |
| File F                  | ormat: All Files |                     | 0            |
|                         |                  | Ca                  | Incel Choose |

#### STEP 6 – Install Flowsheets (if applicable)

- Open any chart in Telus PS Suite. *This time, you must be in an actual patient chart, not just a "blank record".*
- Click View → Show Flowsheet

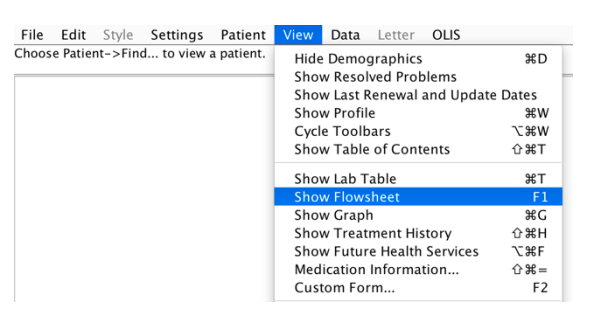

• This opens a window from which you can import *Flowsheets*.

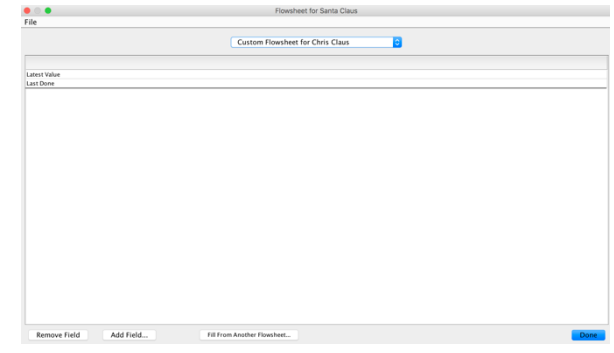

• Click  $File \rightarrow Utilities \rightarrow Import Flowsheet Template$ 

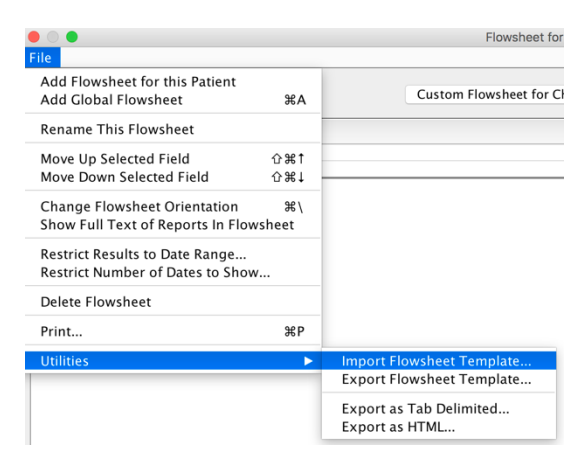

Select File to Open

Date Modified

Saturday, April 23, 2016 7:02 AM

📒 LITE

Name \* LITE Contents.pdf

- Navigate to the folder of files from STEP 1
- Go to the Flowsheets folder

- Highlight a *Flowsheet* (.flowsheet file) and click *Choose* to import.
- You have to repeat this process and import each separate flowsheet individually.

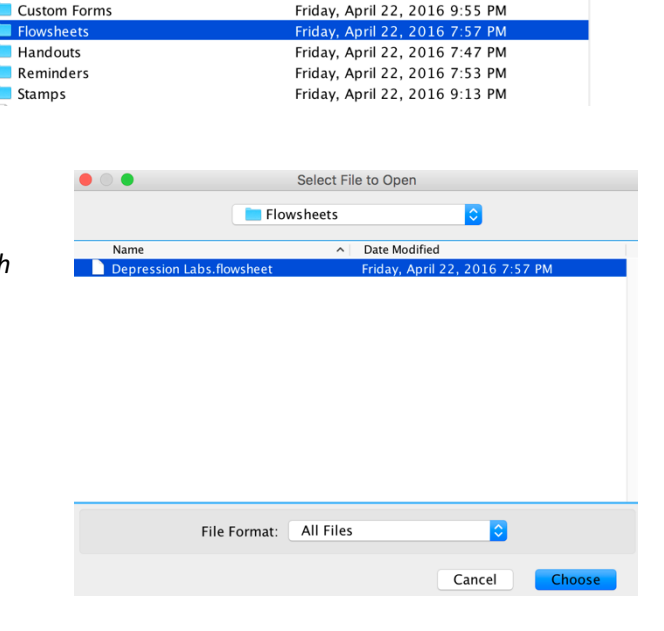

# Installation Complete! Your tools are now ready to use on your EMR

If you ever wish to uninstall, simply delete all of the installed files from your EMR. Note: Custom Forms cannot be deleted. Instead, "deactivate" them. You may wish to refer to the List of Contents to ensure you remove all files.